# Руководство по выводу средств через Р2Р

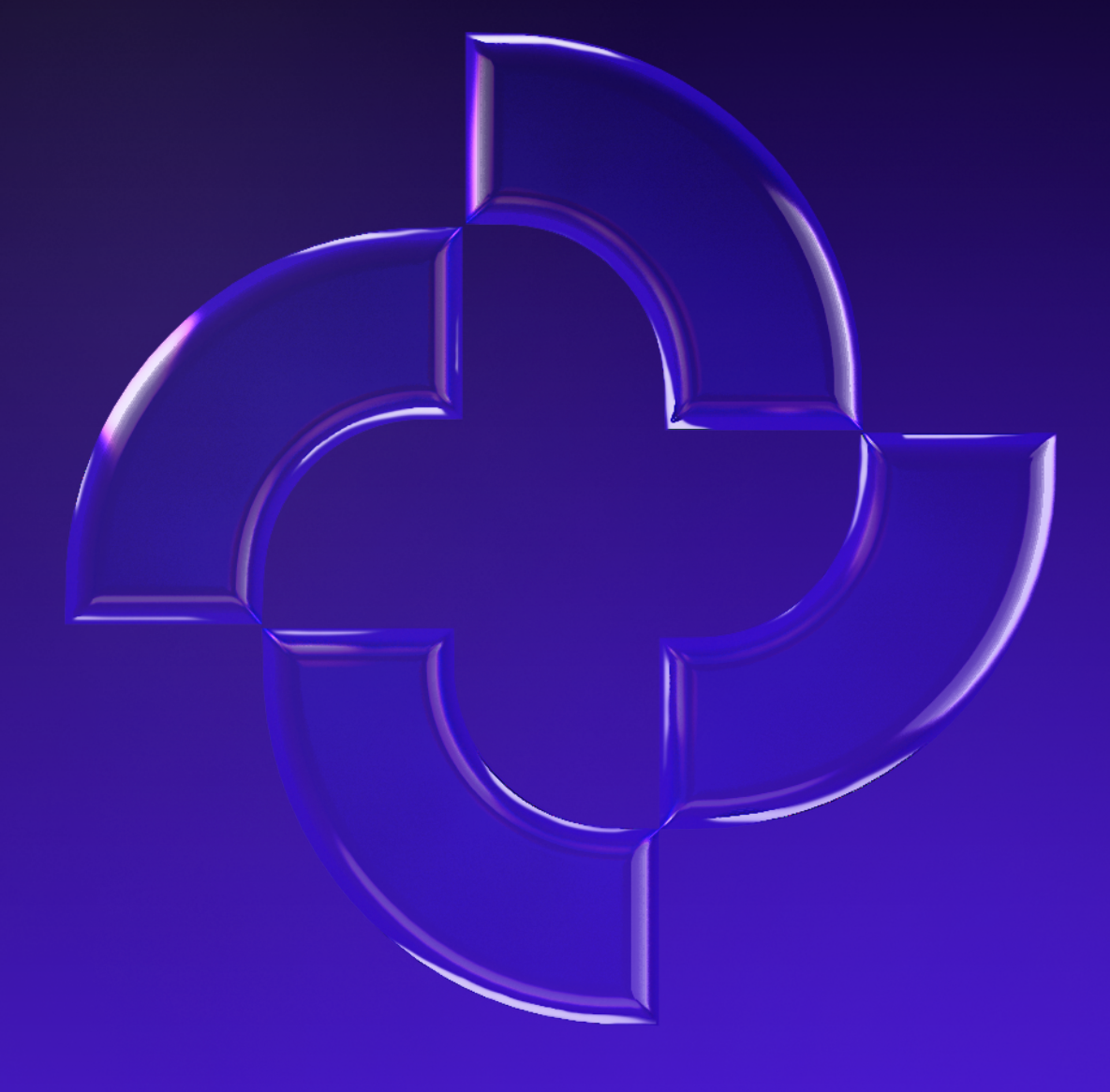

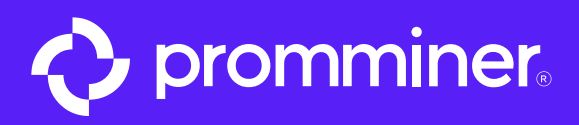

#### Заходим на биржу где у вас лежат средства

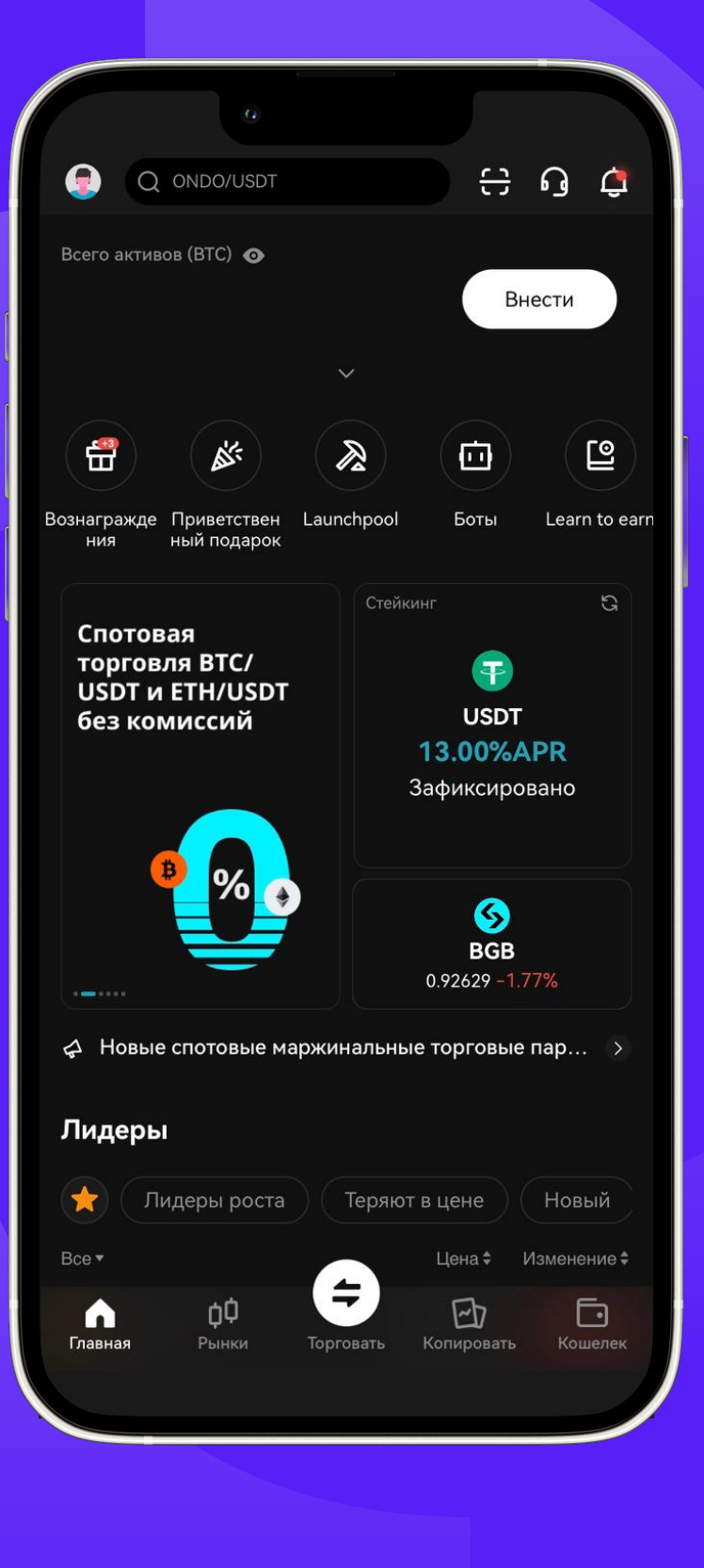

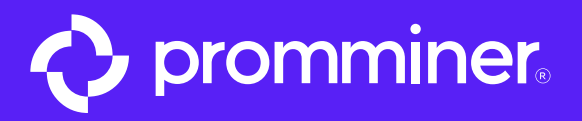

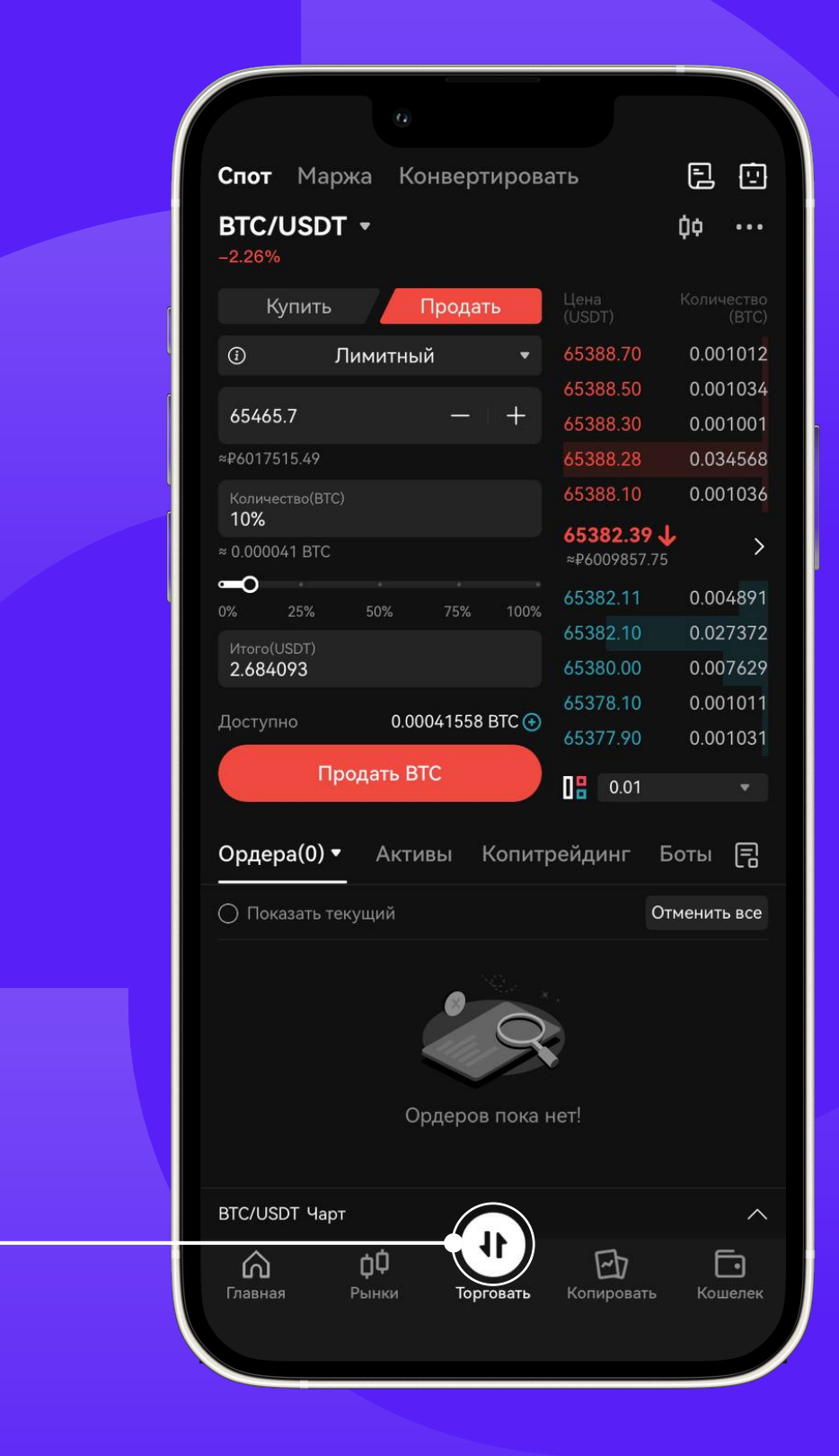

## Переходим в торговлю

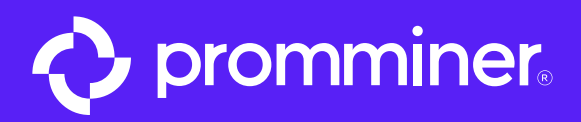

Шаг З

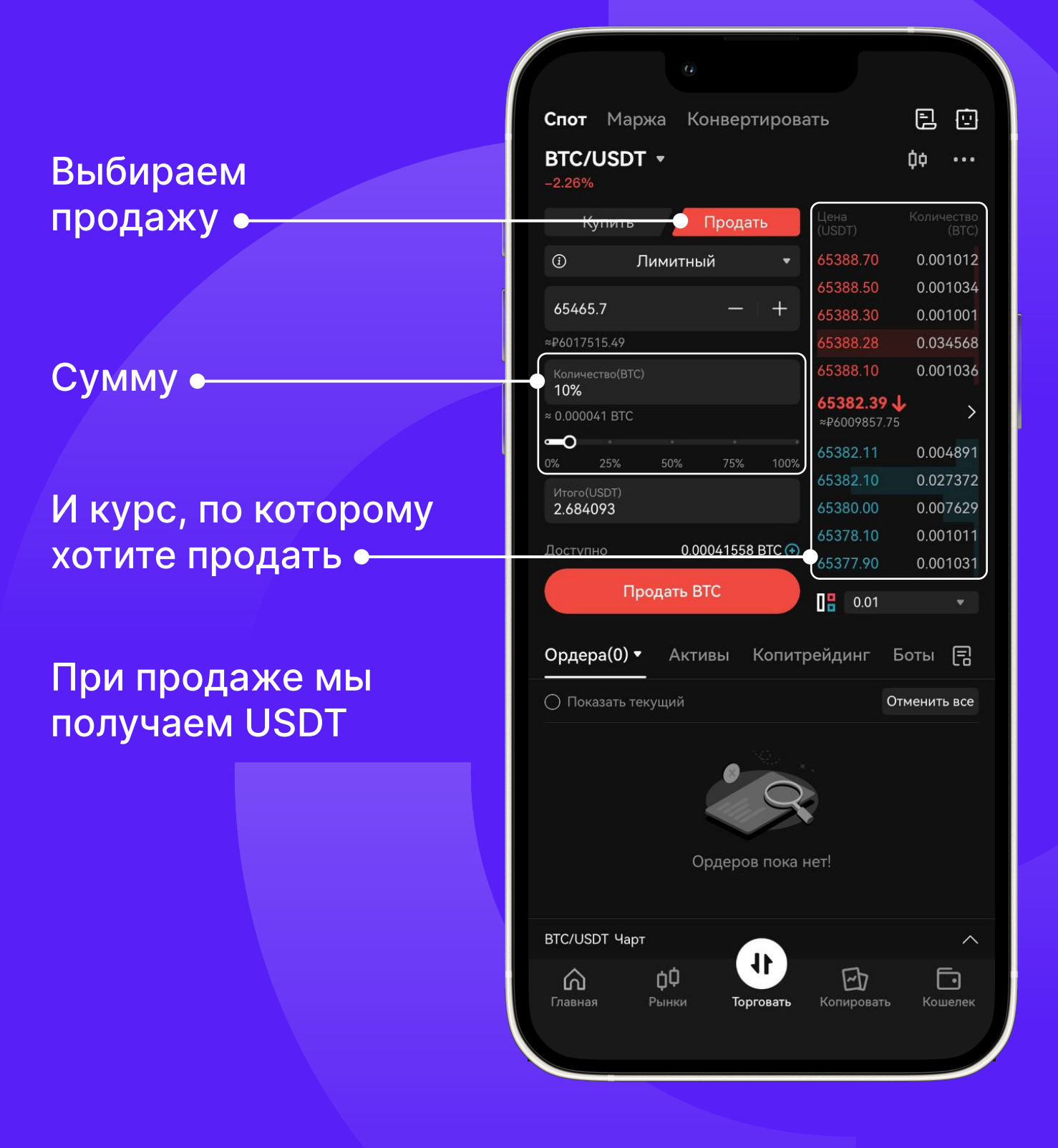

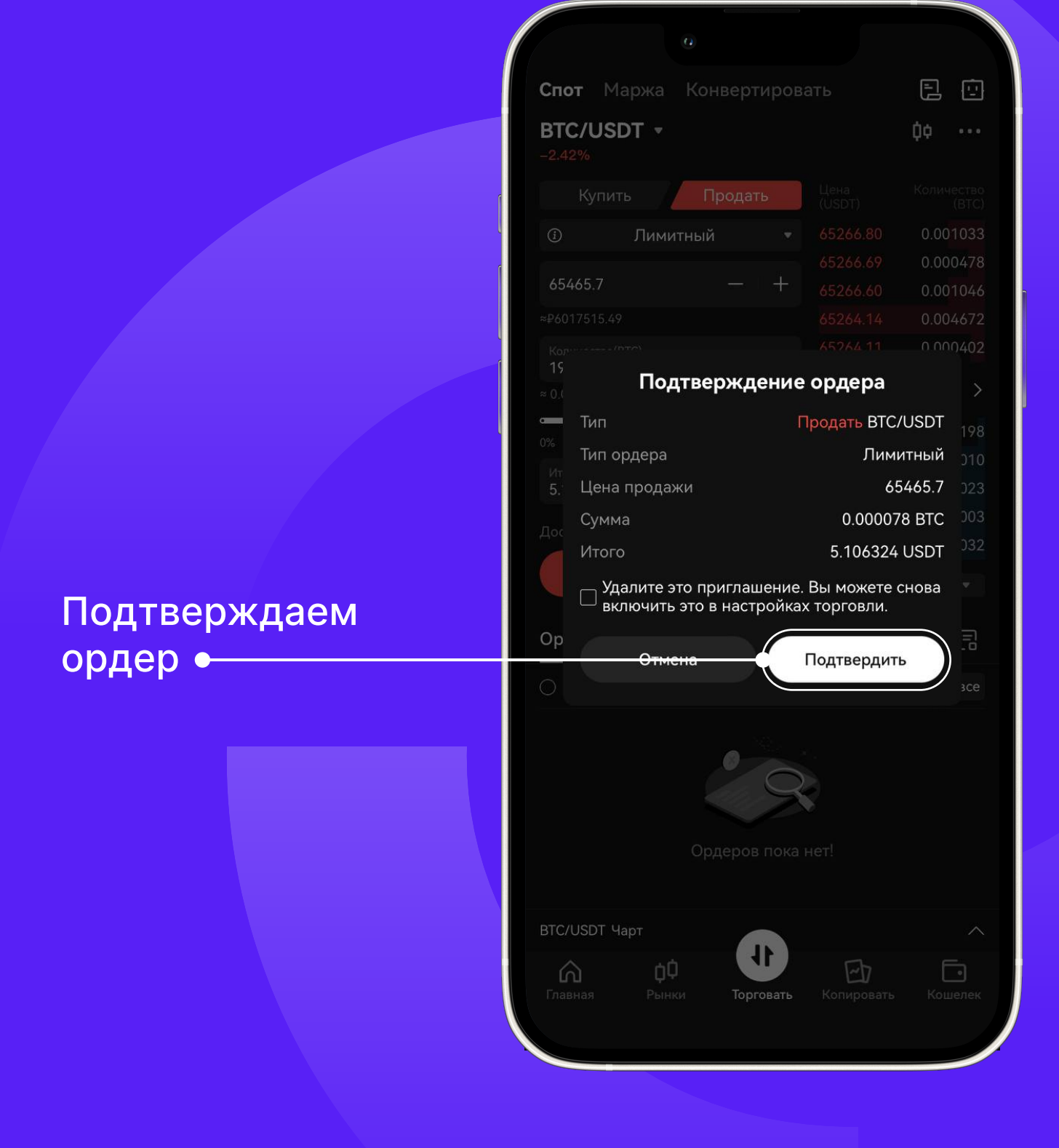

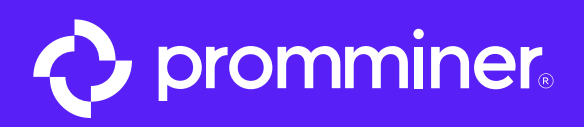

|                 | Обзор <b>Спот</b> Маржа Фьючерсы Стратегия |
|-----------------|--------------------------------------------|
| Переходим       | Баланс спот 💿 🕞                            |
| ВКОШСЛСК        | PNL сегодня                                |
|                 |                                            |
|                 | Прибыль с копитрейдинга ③                  |
|                 | Э Обмен BGB >                              |
|                 | Активы                                     |
|                 | Q Поиск                                    |
|                 | Bitcoin                                    |
| Выбираем USDT • | USDT<br>Tether                             |
|                 | GRIMACE<br>Grimace Coin                    |
|                 | Спировать Копировать Кошелек               |
|                 |                                            |

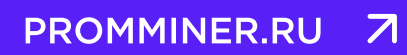

стр. 6

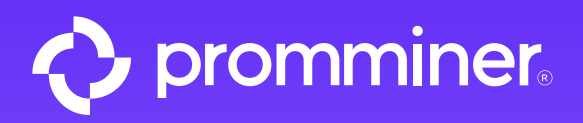

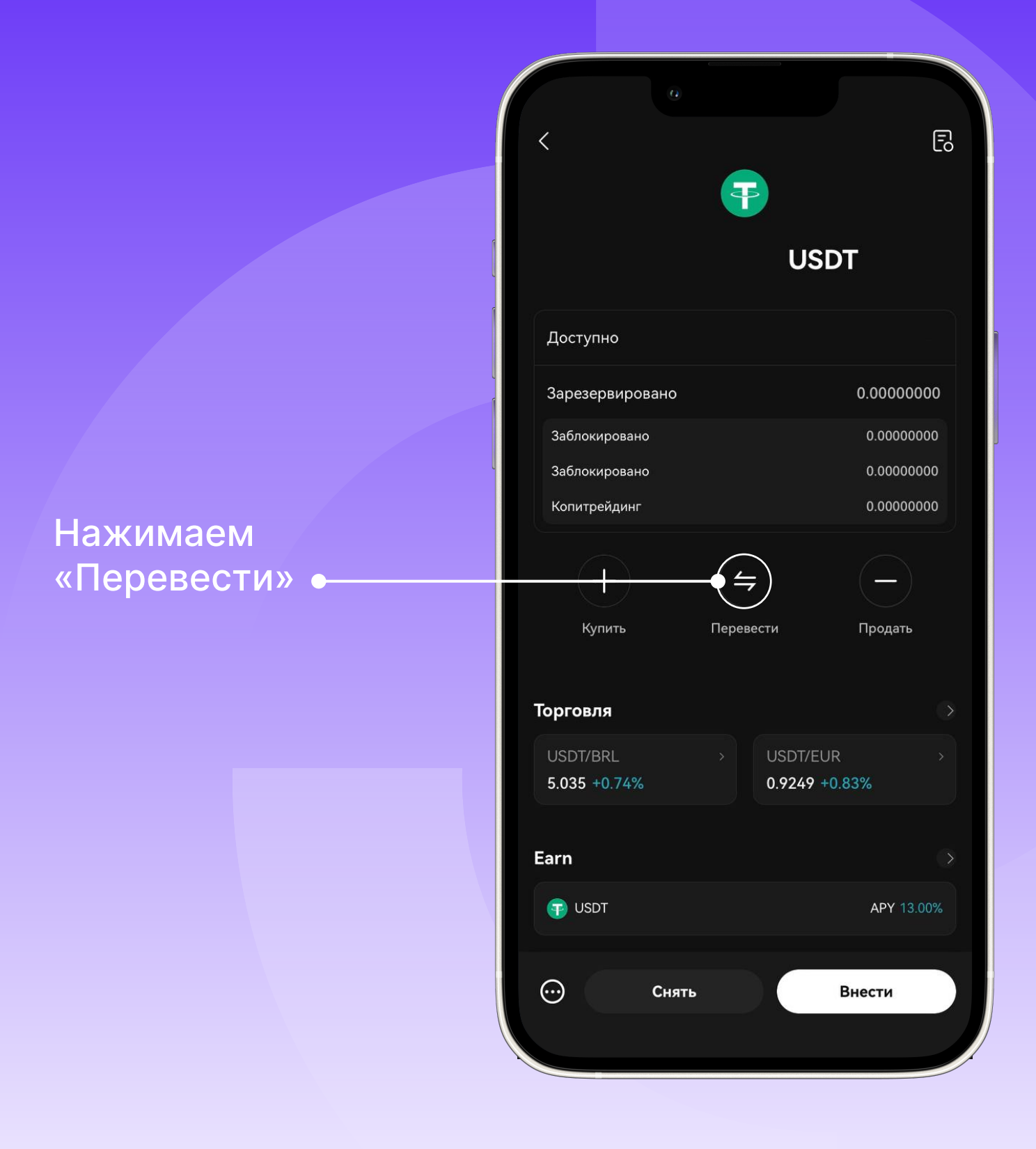

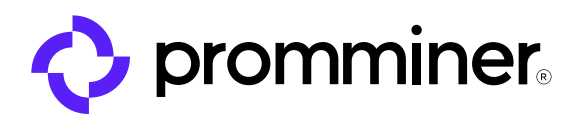

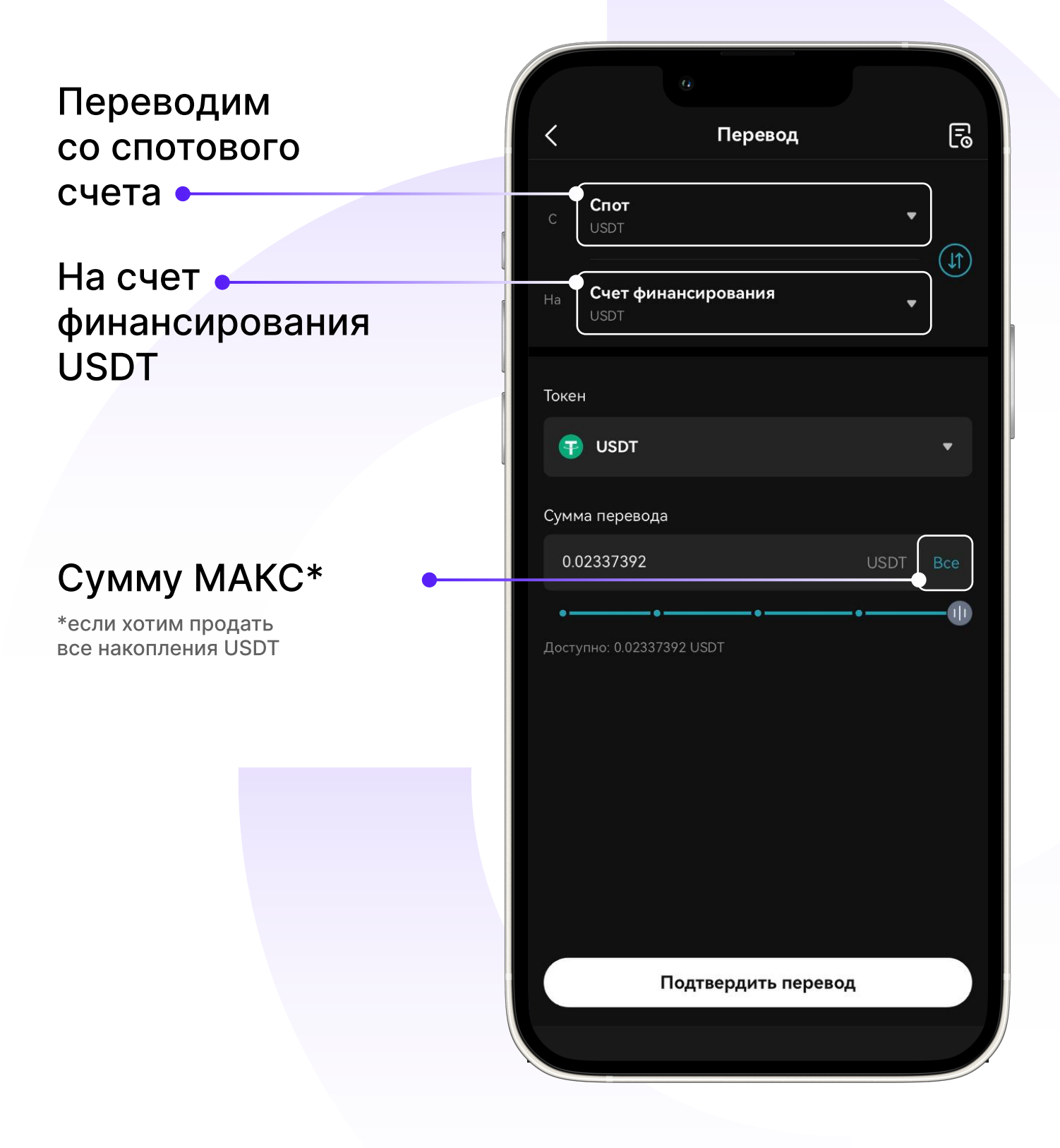

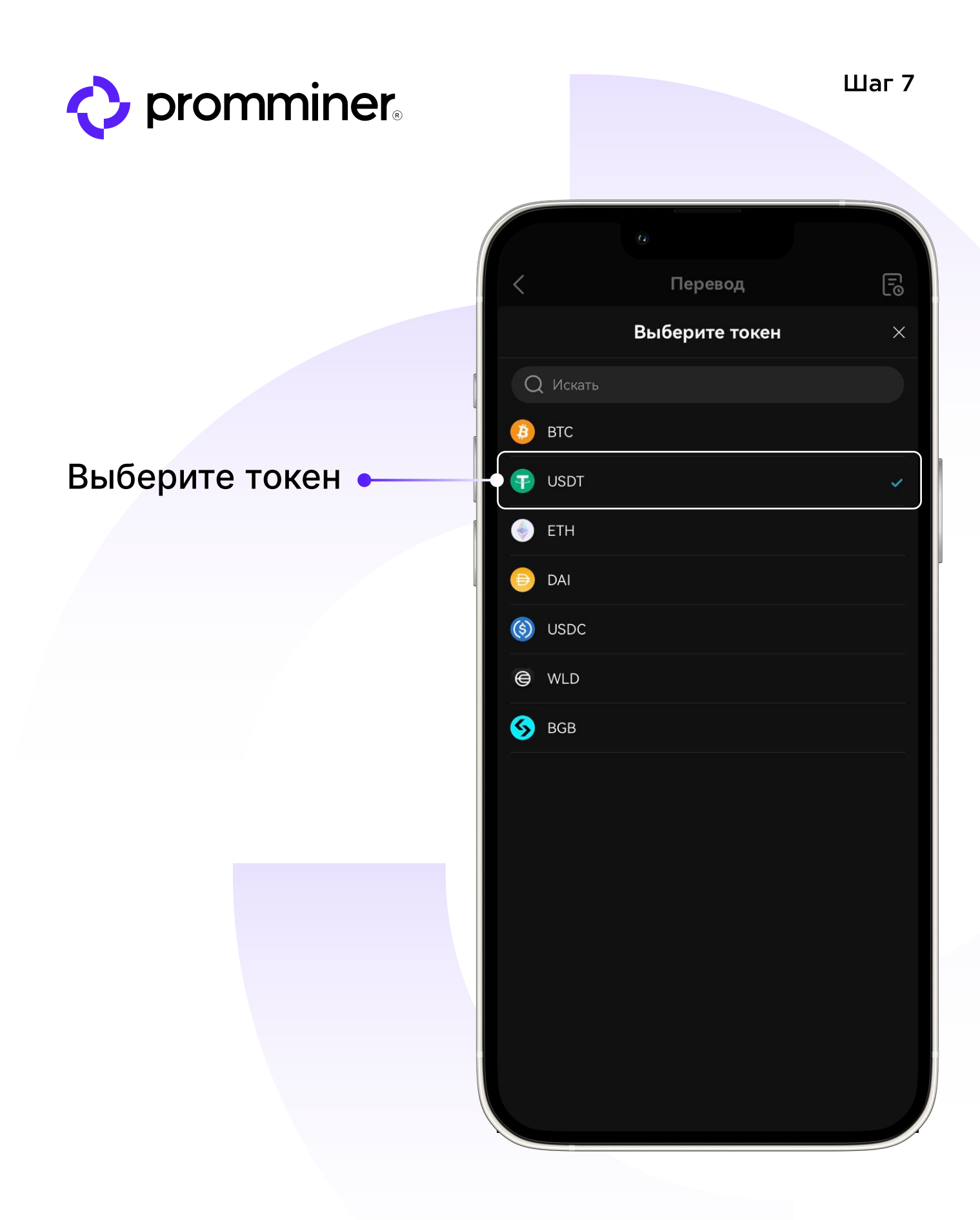

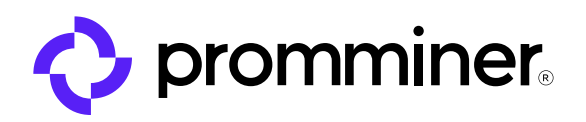

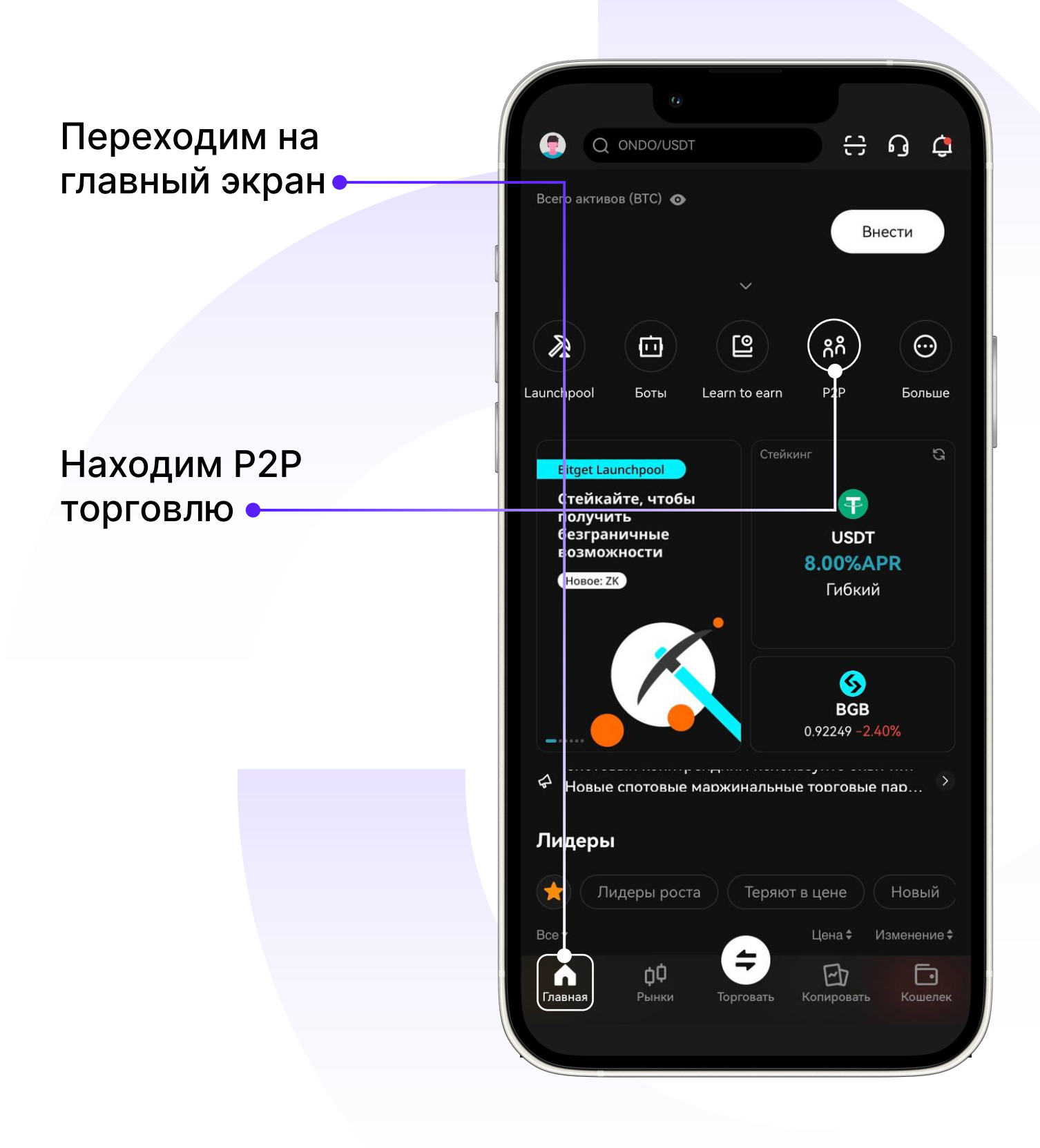

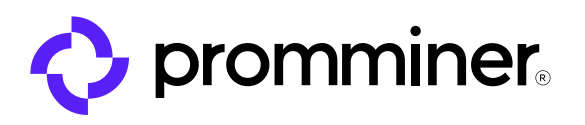

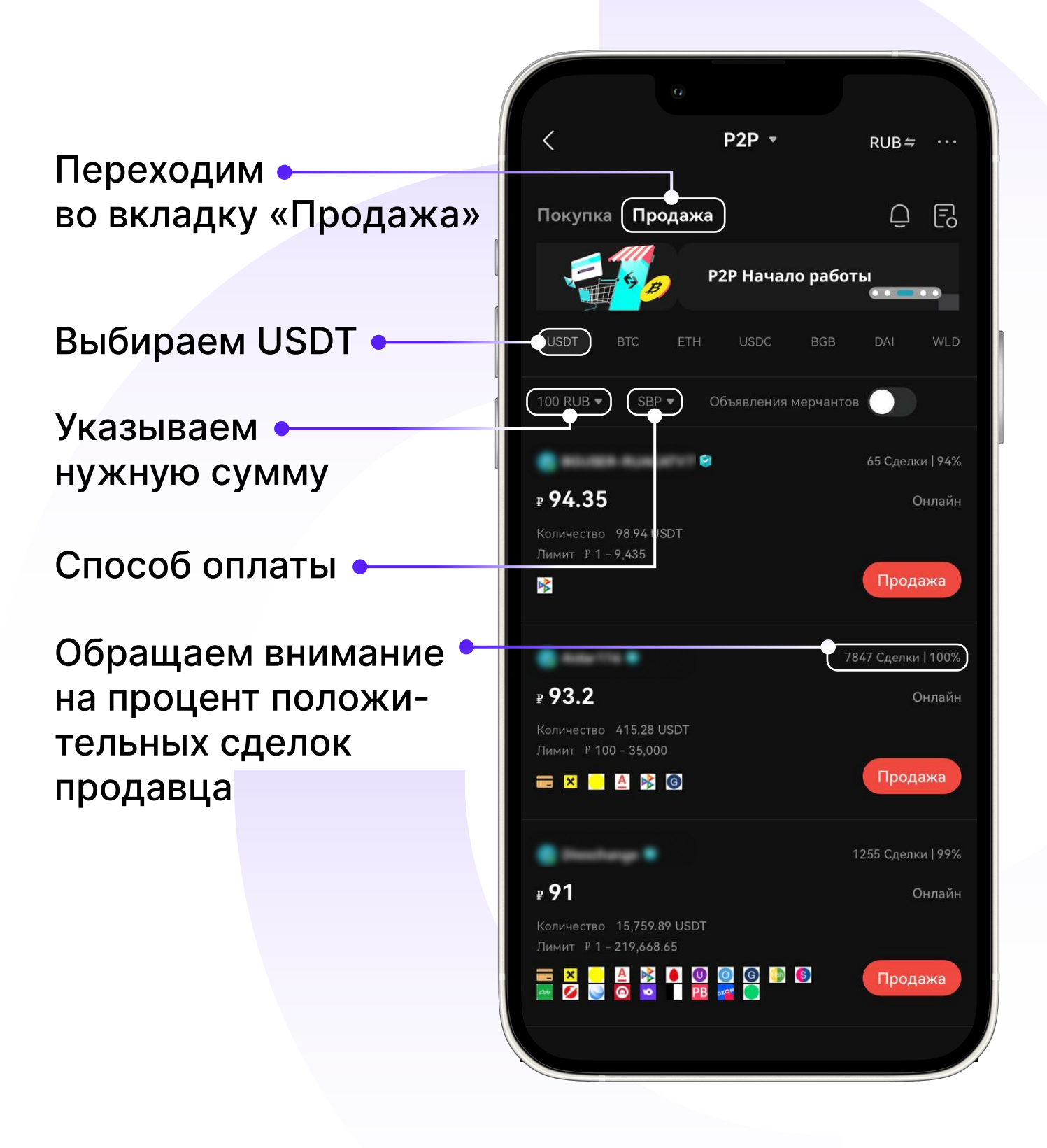

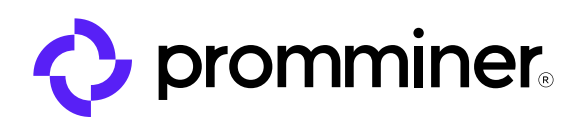

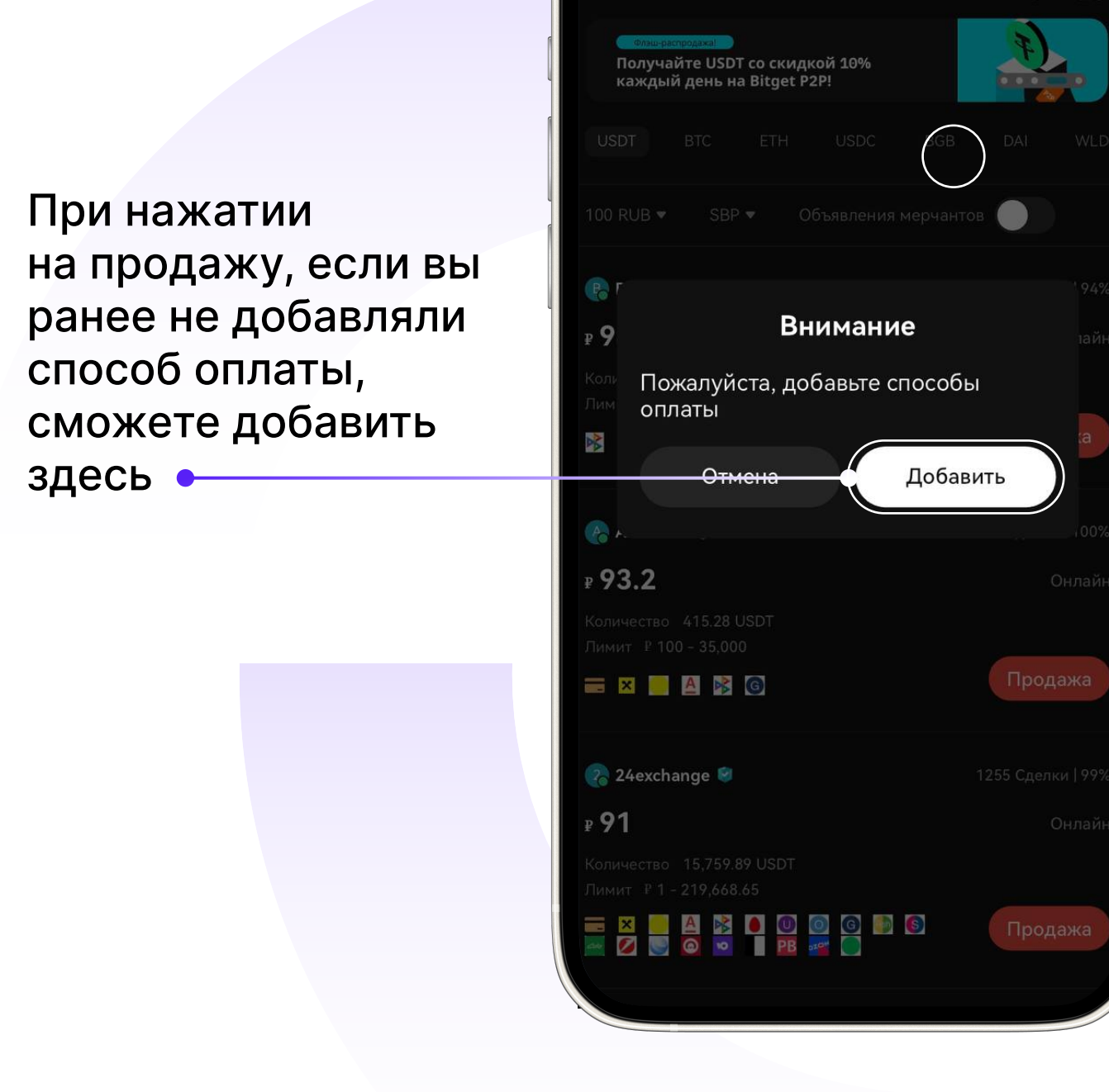

Покупка Продажа

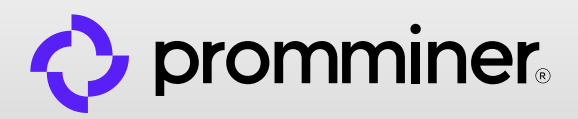

## Выбираем нужный банк

|          | 0                       |              |
|----------|-------------------------|--------------|
| <        | Добавить способ оплаты  | RUB <i>≒</i> |
| C        | ) Поиск                 |              |
|          | Перевод по номеру карты | >            |
| <b>P</b> | Payeer                  | >            |
|          | Advcash                 | >            |
| ×        | Райффайзен              | >            |
| Q        | QIWI                    | >            |
| 20       | Наличный расчет         | >            |
|          | Жёлтый банк             | >            |
| <u>A</u> | Альфа-Банк              | >            |
|          | SBP                     | >            |
|          | МТС Банк                | >            |
| 0        | Уралсиб                 | >            |
| 0        | Открытие                | >            |
| G        | Газпромбанк             | >            |
|          | РоссельхозБанк          | >            |

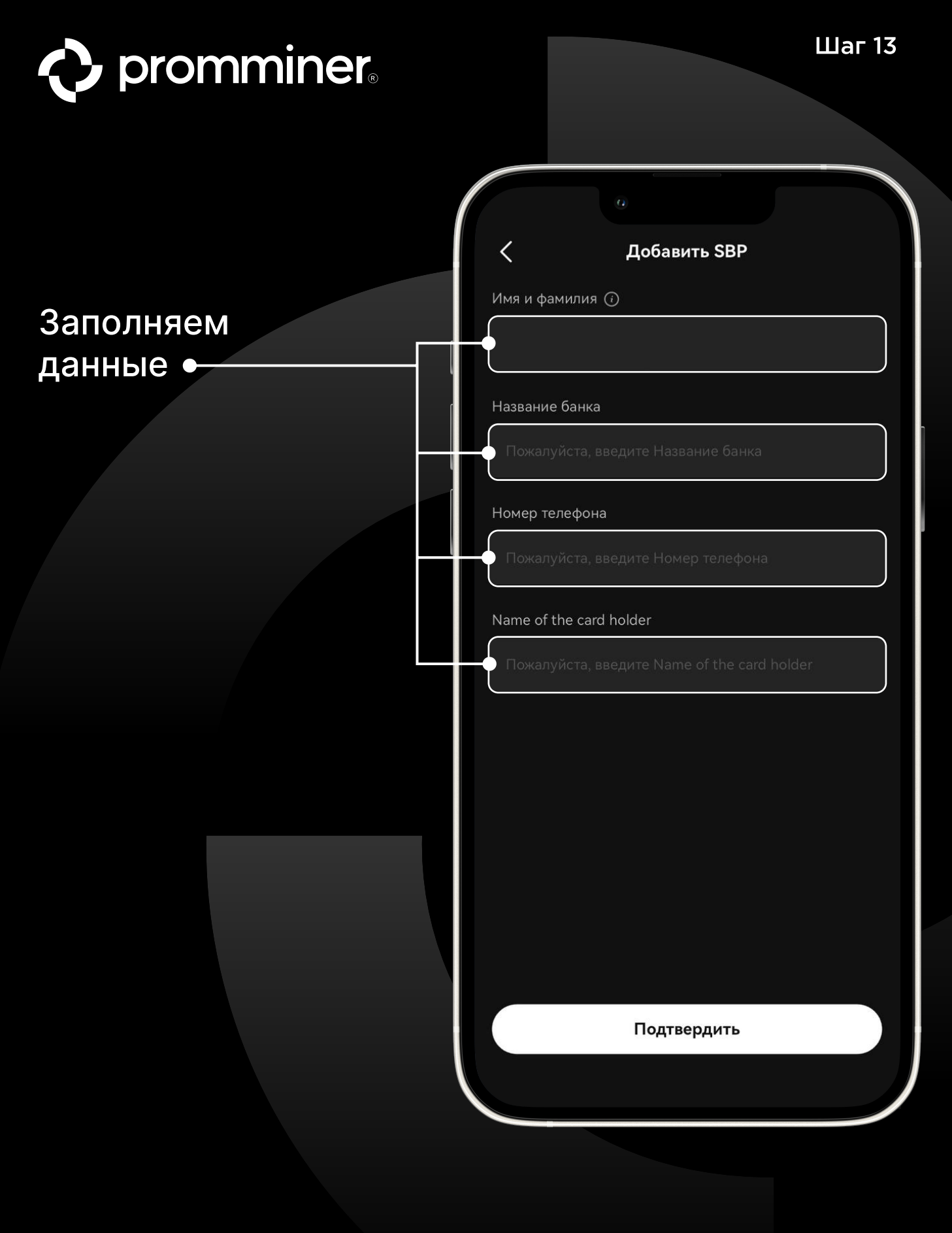

стр. 14

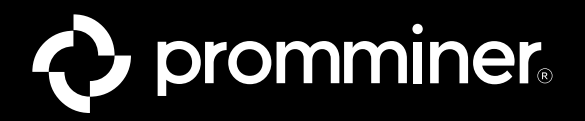

|                     | 0                                                                                |
|---------------------|----------------------------------------------------------------------------------|
| Выбрали нужного     | С Продать USDT                                                                   |
| продавца •          |                                                                                  |
|                     | ₽ 93.2                                                                           |
|                     | Оплатить в течение 30 мин.                                                       |
|                     | Доступные объявления 415.28 USDT                                                 |
|                     |                                                                                  |
| Указываем способ    | Кол-во к продаже Сумма к продаже                                                 |
|                     | SBD .                                                                            |
|                     |                                                                                  |
| Вписываем •         | 5.50240748 USDT Макс                                                             |
| сумму               | Лимитный 1.07296138 - 375.53648068 USDT                                          |
|                     | Доступен для продажи 🚯 5.50240748 USDT 🛛 🖃 Перевод                               |
|                     | ≈ <b>512.82</b> RUB                                                              |
|                     |                                                                                  |
|                     | Условия для рекламодателей <ul> <li>Условия для рекламодателей</li> </ul>        |
|                     | 💟 надёжный контрагент                                                            |
|                     | ✓ переводы в TINKOFF банк отправляю с карты<br>доверенного лица                  |
|                     | Если вы открыли ордер то значит автоматически<br>соглашаетесь с моими условиями) |
|                     | ШЕСЛИ ДОЛГО НЕ ЗАВЕ́РШАЮ ОРДЕР ТО НАПИШИТЕ МНЕ<br>В ТЕЛЕГРАМ                     |
|                     |                                                                                  |
|                     |                                                                                  |
| Нажимаем продать •— | Продать USDT без комиссии                                                        |
|                     |                                                                                  |
|                     |                                                                                  |
|                     |                                                                                  |
|                     |                                                                                  |
|                     |                                                                                  |

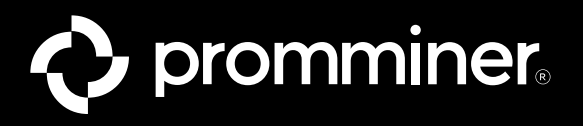

### После открытия ордера

Ожидайте поступления средств на ваш счет в банке

Внизу будет неактивная кнопка «Покупатель платит»

Как только покупатель подтвердит свой перевод на бирже, у вас появится активная кнопка «Перевести»

Пока деньги не поступили на ваш счет в банке, нажимать кнопку «Перевести», ни в коем случае нельзя(\*мошенники могут подтвердить перевод на бирже, но не осуществить его)

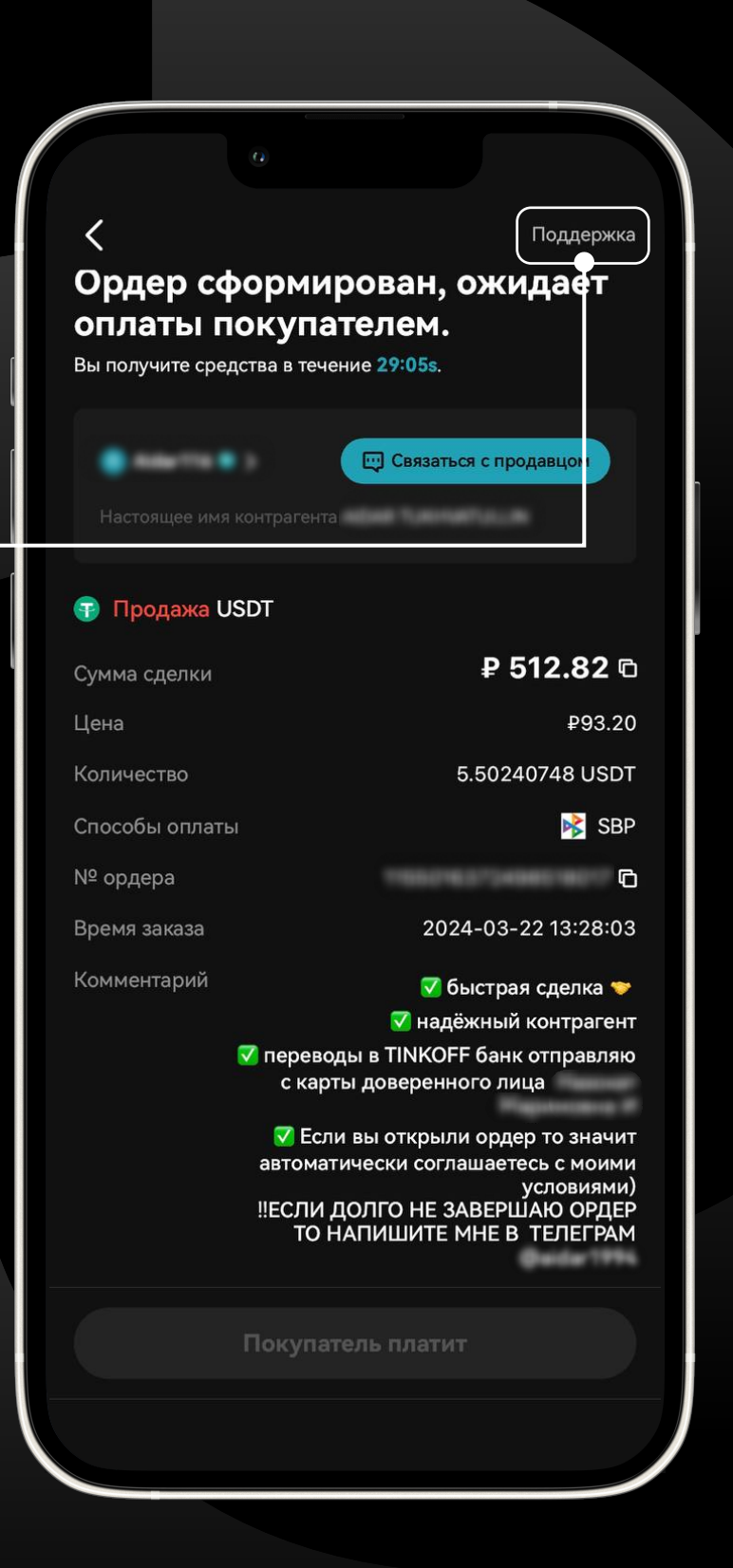

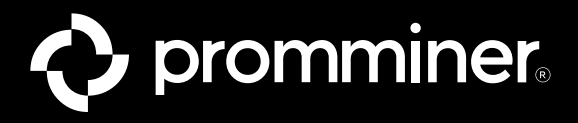

Когда у вас появилась активная кнопка «Перевести»

Переходите в приложение банка и проверяете что деньги зачислены на ваш счет в точной сумме и от заявленного лица(\*продавец в описании может указать доверенное лицо)

Если всё выше перечисленное совпадает, нажимаем кнопку «Перевести»

После чего ордер будет закрыт Во всех иных случаях, требуется обратиться в поддержку биржи или связаться с **технической поддержкой** Promminer

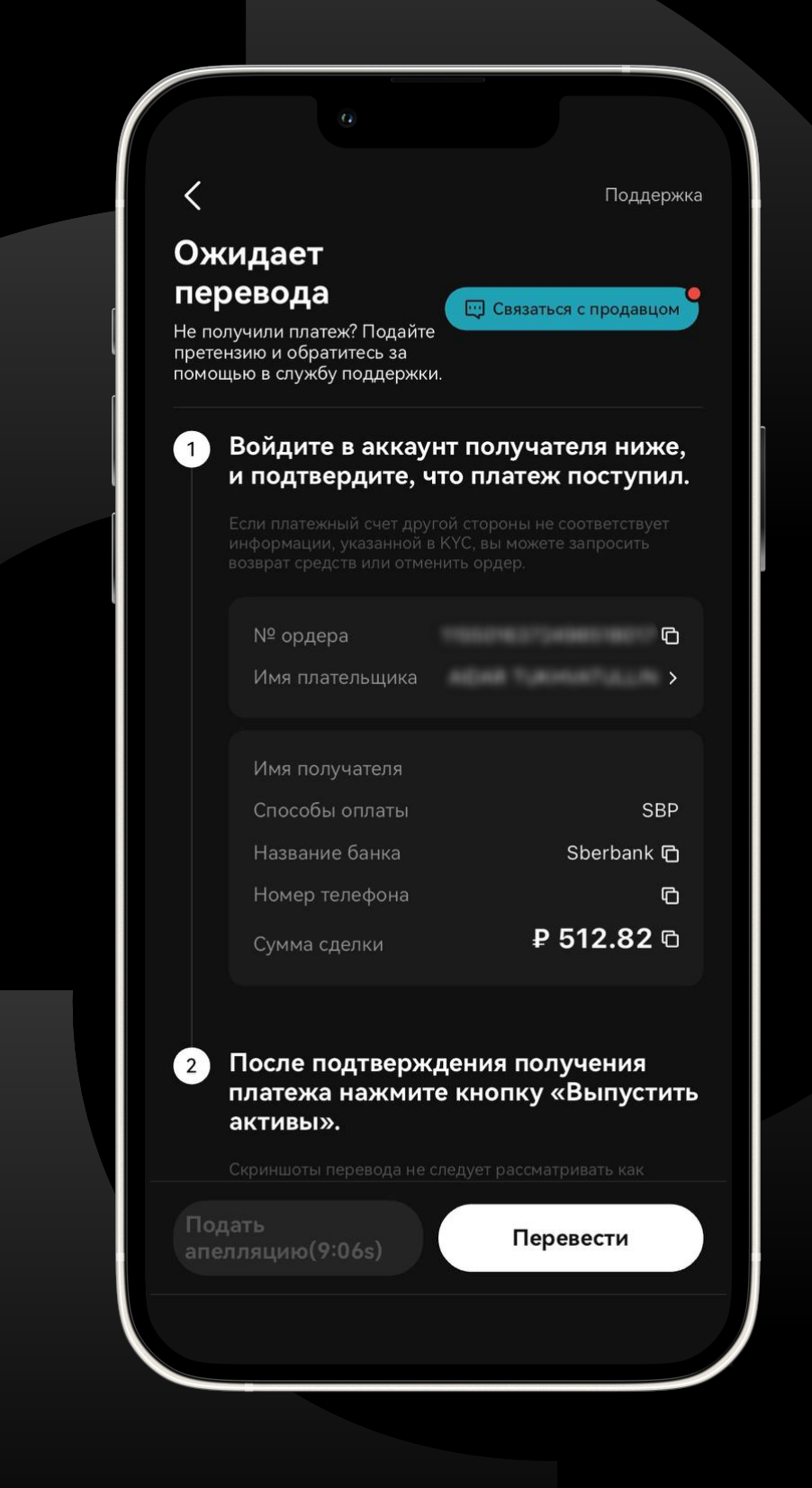

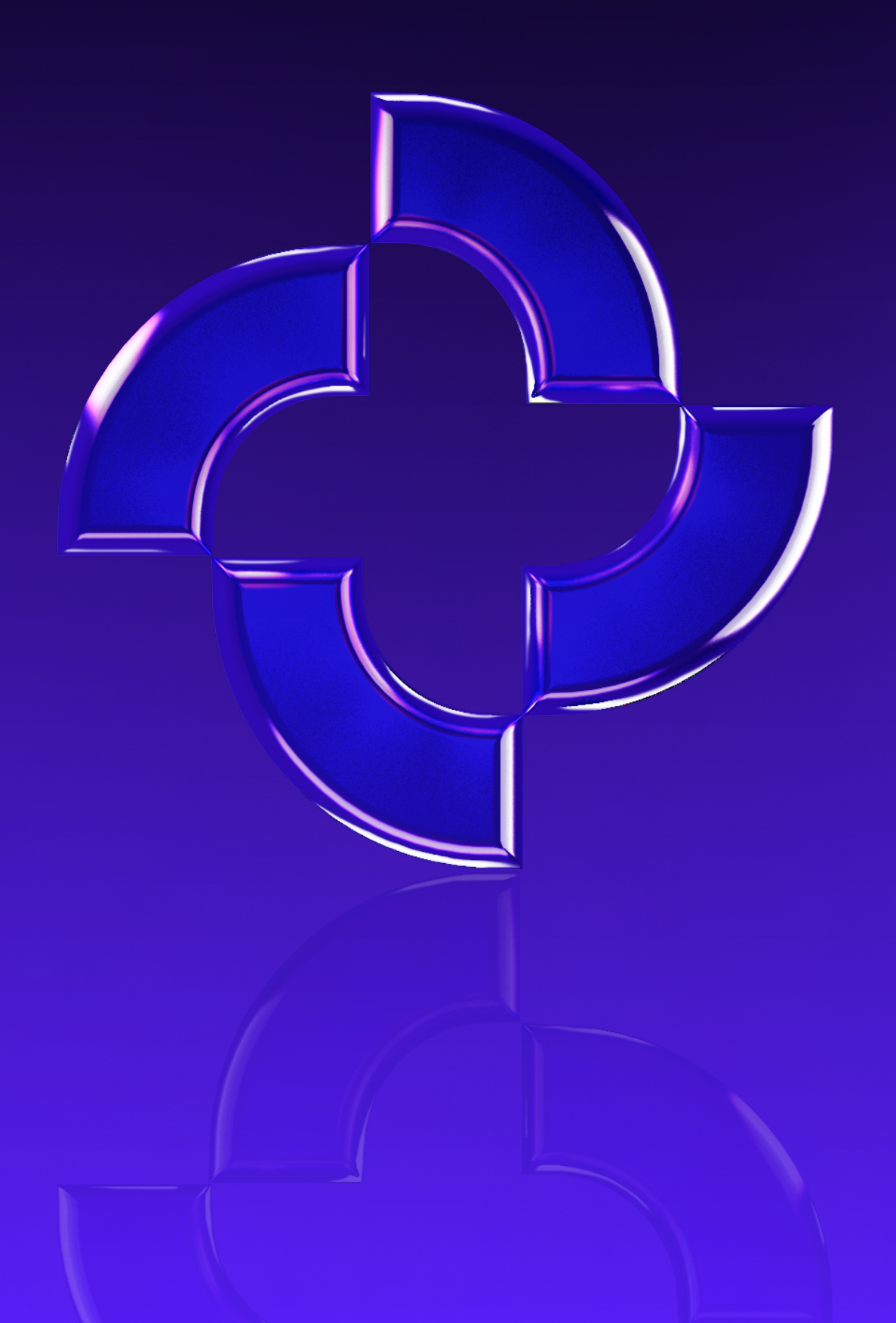